×

# Autorizar Imóveis com Inscrições Alteradas

Esta funcionalidade tem como objetivo autorizar os imóveis com inscrições alteradas ou excluídos. Ela pode ser acessada via **Menu de sistema**, no caminho: **GSAN > Cadastro > Autorizar Imóveis com Inscrições Alteradas**.

Feito isso, o sistema acessa a tela de filtro abaixo:

#### Observação

Informamos que os dados exibidos nas telas a seguir são fictícios, e não retratam informações de clientes.

|                                      | Gsan -> Cadastro -> Autorizar Imoveis ComInsci | icoes Alteradas |
|--------------------------------------|------------------------------------------------|-----------------|
| Filtrar Imóvel(eis) exclu            | ído(s) ou com a Inscrição(ões) alterada(s)     |                 |
|                                      |                                                |                 |
| Para filtrar o(s) imóvel(s), informe | os dados abaixo:                               | <u>Ajuda</u>    |
| Selecionar Por:*                     | Localização Geográfica  Matrículas             |                 |
| Localidade:                          |                                                |                 |
| Setor Comercial:                     | Disponíveis Selecionados                       |                 |
| Quadra:                              | Disponíveis Selecionados                       |                 |
| Seleção dos Imóveis:                 | 🗢 Alterados 🗢 Excluídos 🐵 Todos                |                 |
| Origem da atualização:               | 🗢 Gsan 🗢 Ressetorização 🔎 Todos                |                 |
| Matrículas:                          |                                                |                 |
| Limpar Cancelar                      |                                                | Filtrar         |

Acima, preencha os campos com as informações que julgar necessárias e clique no botão (para detalhes sobre o preenchimento dos campos clique **AQUI**). O sistema acessa a próxima tela:

|                   |                 | Gsan -> Cadastro -> Au | torizar Imoveis Com Inscricoes Alterad |
|-------------------|-----------------|------------------------|----------------------------------------|
| Atualizar Imóve   | is              |                        |                                        |
|                   |                 |                        |                                        |
| ocalidade: 347    | AURORA          |                        |                                        |
| nóveis Alterados: |                 |                        |                                        |
| <u>Todos</u>      | Setor Comercial | Quadra                 | Quantidade                             |
|                   |                 |                        |                                        |
| [TTR]             | 101             |                        |                                        |
| V                 | 401             | 614                    | 1                                      |
|                   |                 |                        |                                        |
|                   |                 |                        |                                        |
|                   |                 |                        |                                        |
|                   |                 |                        |                                        |
|                   |                 |                        |                                        |
|                   |                 |                        |                                        |
|                   |                 |                        |                                        |
|                   |                 |                        |                                        |
|                   |                 |                        |                                        |
|                   |                 |                        |                                        |
|                   |                 |                        |                                        |
|                   |                 |                        |                                        |
| Voltar Filtro     |                 |                        | Autorizar                              |
| Voltar Filtro     |                 |                        | Autonzur                               |

Para autorizar os imóveis, clique no checkbox do item desejado, ou na opção **<u>Todos</u>**. Em seguida,

clique no botão Autorizar. O sistema altera a inscrição dos imóveis, conforme tela de sucesso AQUI.

Durante o preenchimento dos campos, o sistema efetua algumas validações:

- Verificar existência de dados:
  - Caso não exista a base de dados, o sistema exibe a mensagem: *Tabela «nome da tabela» inexistente*.
  - Caso a base esteja sem dados, o sistema exibe a mensagem: Tabela «nome da tabela» sem dados para seleção.
- Verificar preenchimento dos campos:
  - Caso não tenha sido informada nenhuma opção de filtragem, o sistema exibe a mensagem: Informe pelo menos uma opção de seleção.
- Nenhum registro encontrado:
  - Se a busca não retornar nenhum registro, o sistema exibe a mensagem: *A pesquisa não retornou nenhum resultado*.
- Verificar a existência de quadra na lista:
  - Caso não exista quadra na lista, o sistema exibe a mensagem: Lista sem quadra. Não é possível efetuar a transferência.
- Verificar seleção de quadra na lista:
  - $\circ\,$  Caso nenhuma quadra na lista esteja selecionada, o sistema exibe a mensagem:
  - Selecione primeiro as quadras para depois efetuar a transferência.
- Verificar existência de setor na lista:

- Caso não exista setor na lista, o sistema exibe a mensagem: *Lista sem setor. Não é possível efetuar a transferência*.
- Verificar seleção de setor na lista:
  - Caso nenhum setor na lista esteja selecionado, o sistema exibe a mensagem: Selecione primeiro os setores para depois efetuar a transferência.
- Verificar se matrícula está na sala virtual:
  - Caso uma ou mais das ordens de serviço informadas não façam parte do comando de cobrança selecionado, o sistema exibe a mensagem: *Matricula(s) « xxxxxxx...» não* está(ão) contidas na sala virtual.

Alterada a descrição da funcionalidade de **Autorizar Imóveis com Inscrições Alteradas** para **Autorizar Imóveis Excluídos ou com Inscrições Alteradas**. Pois, nessa opção, o usuário terá além da possibilidade de alterar inscrições, autorizar a exclusão dos imóveis.

## Tela de Sucesso

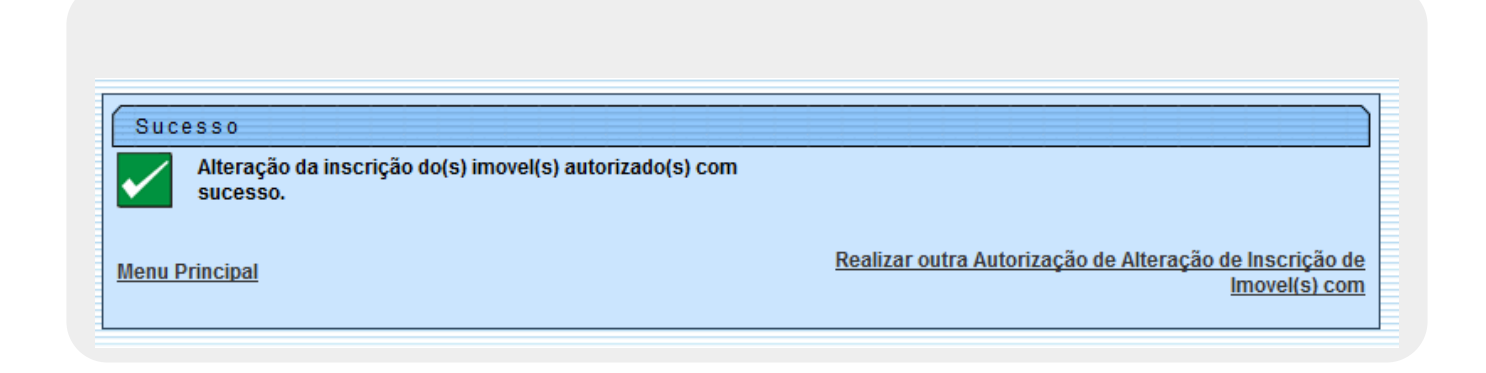

#### **Preenchimento dos campos**

| Campo             | Orientações para Preenchimento                                                                                                    |  |
|-------------------|----------------------------------------------------------------------------------------------------|--|
| Selecionar Por(*) | Campo obrigatório - Selecione uma das opções: <i>Localização Geográfica</i> ou<br><i>Matrículas</i> .<br>Caso seja selecionada a opção <i>Localização Geográfica</i> , o sistema desabilita os<br>campos <b>Matrículas</b> e habilita os demais campos da tela. É obrigatório informar os<br>campos: localidade, setor comercial, seleção de imóveis e origem da atualização.<br>Caso seja selecionada a opção <b>Matrículas</b> , o sistema habilita os campos:<br>matrículas e desabilita os demais campos da tela.<br>É obrigatório informar pelo menos uma matrícula. |  |
| Localidade        | idade<br>Para apagar o conteúdo do campo, clique no botão 🔊 para selecionar a<br>Para apagar o conteúdo do campo, clique no botão 📎 ao lado do campo em<br>exibição.                                                                                                    |  |

| Campo                     | Orientações para Preenchimento                                                                                                    |  |
|---------------------------|----------------------------------------------------------------------------------------------------|--|
| Setor Comercial           | O sistema exibe a lista de setores comerciais disponíveis para a localidade informada.                                                                                                    |  |
|                           | Para selecionar o setor desejado, clique no item, em seguida no botão<br>item será transferido para o quadro <i>Selecionados</i> .<br>Para transferir todos os itens que se encontram no quadro <i>Disponíveis</i> para o                                         |  |
|                           | quadro <i>Selecionados</i> , clique no botão <u>&gt;&gt;</u> .<br>Para retornar um item do quadro <i>Selecionados</i> para o quadro <i>Disponíveis</i> , marque                                                                                                   |  |
|                           | o item e clique no botão ou, para retornar todos os itens, clique no botão<br>                                                                                                    |  |
| Quadra                    | Caso o usuário selecione apenas 01 (um) setor comercial, o sistema exibe a lista de quadras disponíveis para o setor comercial informado.                                                                                                    |  |
|                           | Para selecionar a quadra desejada, clique no item, em seguida no botão<br>item será transferido para o quadro <i>Selecionados</i> .<br>Para transferir todos os itens que se encontram no quadro <i>Disponíveis</i> para o                                        |  |
|                           | quadro <i>Selecionados</i> , clique no botão <u>&gt;&gt;</u> .<br>Para retornar um item do quadro <i>Selecionados</i> para o quadro <i>Disponíveis</i> , marque                                                                                                   |  |
|                           | o item e clique no botão ou, para retornar todos os itens, clique no botão<br>                                                                                                    |  |
|                           | Caso o usuário informe mais de um setor comercial, o sistema não exibe a lista de quadras disponíveis.                                                                                                    |  |
| Seleção dos<br>Imóveis    | Selecione uma das opções:<br>Alterados, para filtrar os imóveis que foram alterados;<br>Excluídos, para filtrar os imóveis que foram excluídos; ou<br>Todos, para filtrar os imóveis alterados e excluídos.                                                       |  |
| Origens da<br>Atualização | Selecione uma das opções:<br>GSAN, filtra as inscrições que deseja atualizar a partir da origem do sistema<br>Gsan:                                                                                                    |  |
|                           | <b>Ressetorização</b> , filtra as inscrições que deseja atualizar a partir da origem da<br>ressetorização realizada pela área de geoprocessamento; ou<br><b>Todos</b> , filtra as inscrições dos imóveis, considerando as origens do GSAN e da<br>Ressetorização. |  |
| Matrículas                | Opcionalmente, o usuário poderá informar matrícula de um ou mais imóveis, até o limite de 10 (dez) para realização do filtro.                                                                                                    |  |

## Funcionalidade dos Botões

| Botão | Descrição da Funcionalidade                                                                                                 |
|-------|----------------------------------------------------------------------------------------------------|
| R     | Ao clicar neste botão, o sistema permite consultar um dado nas bases de dados.                                              |
| 8     | Ao clicar neste botão, o sistema apaga o conteúdo do campo em exibição.                                                     |
| >     | Ao clicar neste botão, o sistema transfere o item desejado no quadro <i>Disponíveis</i> para o quadro <i>Selecionados</i> . |
| >>    | Ao clicar neste botão, o sistema transfere todos os itens no quadro <i>Disponíveis</i> para o quadro <i>Selecionados</i> .  |
| <     | Ao clicar neste botão, o sistema retorna o item desejado no quadro <i>Selecionados</i> para o quadro <i>Disponíveis</i> .   |

| Botão         | Descrição da Funcionalidade                                                                                              |
|---------------|----------------------------------------------------------------------------------------------------|
| <<            | Ao clicar neste botão, o sistema retorna todos os itens no quadro <i>Selecionados</i> para o quadro <i>Disponíveis</i> . |
| Limpar        | Ao clicar neste botão, o sistema limpa o conteúdo dos campos da tela.                                                    |
| Cancelar      | Ao clicar neste botão, o sistema cancela a operação e retorna à tela principal.                                          |
| Filtrar       | Ao clicar neste botão, o sistema comanda a execução do filtro, de acordo com os parâmetros informados.                   |
| Voltar Filtro | Ao clicar neste botão, o sistema retorna à tela de filtro.                                                               |
| Autorizar     | Ao clicar neste botão, o sistema comanda o processamento da autorização.                                                 |

Clique aqui para retornar ao Menu Principal do GSAN

From: https://www.gsan.com.br/ - Base de Conhecimento de Gestão Comercial de Saneamento

Permanent link:

 $https://www.gsan.com.br/doku.php?id=ajuda:autorizar_imoveis\_com\_inscricoes\_alteradas\&rev=1504141869arcmarket{tem:star_imoveis\_com\_inscricoes\_alteradas&rev=1504141869arcmarket{tem:star_imoveis\_com\_inscricoes\_alteradas&rev=1504141869arcmarket{tem:star_imoveis\_com\_inscricoes\_arcmarket{tem:star_imoveis\_com\_inscricoes\_alteradas&rev$ 

Last update: 05/10/2017 12:57

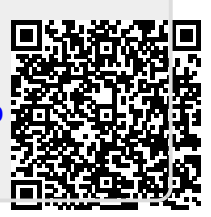